# Инструкция

# по осуществлению предварительной записи на сайте <u>www.mfc13.ru</u>

Шаг 1. Нажмите на кнопку ЗАРЕГИСТРИРОВАТЬСЯ, чтобы перейти к заполнению формы предварительной записи.

|                                                               | Контакт центр: 8 (8342) 39 29 39 Как добраться Почскло салу Q                                                                                                    |
|---------------------------------------------------------------|----------------------------------------------------------------------------------------------------|
| <b>1</b>                                                      | Физическим лицам Юридическим лицам Участники МФЦ Услуги по жизненным ситуациям                                                                                                    |
| МОИ<br>ОСКУМЕНТЫ<br>государственные<br>и муниципальные услуги | МНОГОФУНКЦИОНАЛЬНЫЙ ЦЕНТР ПРЕДОСТАВЛЕНИЯ<br>ГОСУДАРСТВЕННЫХ И МУНИЦИПАЛЬНЫХ УСЛУГ<br>ГОСУДАРСТВЕННОЕ АВТОНОМНОЕ УЧРЕЖДЕНИЕ РЕСПУБЛИКИ МОРДОВИЯ<br>Контакт центр: 8 (8342) 39 29 39 Как добраться |
|                                                               | Главная – Электронные сервисы – Электронная очерель                                                                                                    |
| ▶ УСЛУГИ                                                      | ЗАПИСЬ В ЭЛЕКТРОННУЮ ОЧЕРЕДЬ                                                                                                    |
| • ЭЛЕКТРОННЫЕ УСЛУГИ                                          | ПРАВИЛА ПРЕДВАРИТЕЛЬНОЙ ЗАПИСИ В ЭЛЕКТРОННУЮ ОЧЕРЕДЬ                                                                                                    |
| дополнительные услуги                                         | Уважаемые пользователи!<br>Обращаем Ваше внимание на то, что сервис предварительной записи работает в режиме он-лайн.                                                                            |
| ▶ О ЦЕНТРЕ                                                    | Предварительная запись:                                                                                                    |
|                                                               | <ul> <li>осуществляется на период не более 7 дней со дня следующего за текущим;</li> <li>производится на имеющиеся свободные периоды времени.</li> </ul>                                         |
| CALL-UEHTP                                                    | Возможность внесения изменений в ранее осуществленную предварительную запись или отказ от<br>нее исключена.                                                                                      |
| ▶ ДОКУМЕНТЫ                                                   | При заполнении полей правильно указывайте необходимые данные, тщательно проверяйте                                                                                                    |
| ★ ЭЛЕКТРОННЫЕ СЕРВИСЫ                                         | введённые сведения. Введённые фамилия, имя, отчество должны соответствовать фамилии, имени,<br>отчеству получателя услуги. В случае несоответствия данных в приеме будет отказано.               |
| Запись в электронную очередь                                  | ВНИМАНИЕ! При заполнении полей просим обязательно указывать телефонный номер для<br>обратной связи.                                                                                              |
| Статус дела                                                   | Регистрация осуществляется при условии заполнения всех полей электронной формы и нажатия кнопки «Зарегистрироваться».                                                                            |
| Оценить качество                                              |                                                                                                    |
| ▶ ГАЛЕРЕЯ                                                     | ВНИМАНИЕ! В случае опоздания предварительная запись аннулируется.                                                                                                    |
| ▶ УДАЛЕННЫЕ ОФИСЫ                                             | один объект недвижимости).                                                                                                    |
| ПОЛЕЗНЫЕ ССЫЛКИ                                               | При возникновении проблем при заполнении электронной формы предварительной записи<br>обращаться в Call-Центр МФЦ по телефону: (8342) 39-29-39.                                                   |
| вопросы и ответы                                              | Инструкция по осуществлению предварительной записи - ссылка на файл.<br>ЗАРЕГИСТРИРОВАТЬСЯ                                                                                                    |
| ОЦЕНИТЬ КАЧЕСТВО                                              | Перейдя по ссылке <b>"Зарегистрироваться",</b> вы даете согласие на обработку своих персональных данных                                                                                          |
| • ПРОТИВОДЕЙСТВИЕ КОРРУПЦИИ                                   |                                                                                                    |
| КОНТАКТЫ                                                      |                                                                                                    |

Q

© ГАУ Республики Мордовия "МФЦ", 2021 г. Саранск, ул. Большевистская, 31 Тел./факс +7(8342) 39-29-39 E-mail: mfcrm@e-mordovia.ru

### ГРАФИК РАБОТЫ:

пн, вт, чт, пт с 8:00 до 18:00\* среда с 8:00 до 20:00\* суббота с 9:00 до 15:00\* перерыв с 13:00 до 13:15 (санобработка помещений)

воскресенье выходной

\*Прием заявлений и документов от заявителей прекращается за 30 минут до окончания рабочего дня Шаг 2. Откроется форма для заполнения. Нажмите на выпадающий список Выберите отделение. В предложенном списке выберите ГАУ Республики Мордовия «МФЦ».

|                                     | <b>МОИ</b><br><b>ОКУМЕНТЫ</b><br>государственные<br>и муниципальные услуги | Q |
|-------------------------------------|----------------------------------------------------------------------------|---|
| Выберите отделение [                |                                                                            | ~ |
| Выберите группу услуг               |                                                                            | ~ |
| Выберите услугу [                   |                                                                            | ~ |
| Укажите желаемую дату<br>посещения  | ~                                                                          |   |
| Выберите время приема [             | ~                                                                          |   |
| Введите ФИО и<br>контактный телефон |                                                                            | ] |
| Введите код с картинки              |                                                                            |   |
|                                     | VAD                                                                        |   |
|                                     | Зарегистрироваться Очистить                                                |   |

Шаг 3. Нажмите на выпадающий список Выберите группу услуг. Из предложенного списка выберите необходимую группу услуг.

|                                    | осударственные<br>и муниципальные услуги                                  |
|------------------------------------|---------------------------------------------------------------------------|
| Выберите отделение                 | ГАУ Республики Мордовия "МФЦ" 🗸                                           |
| Выберите группу услуг              | Социальные услуги (ПФР, Минсоцтрудзанятости, Минстрой, Минобразовани 🗙    |
| Выберите услугу                    | 8. Прием заявлений застрахованных лиц в целях реализации ими прав при 🗸 🗸 |
| Укажите желаемую дату<br>посещения | 23.02.2021                                                                |
| Выберите время приема              | ✓                                                                         |
| Введите ФИО и контактный телефон   |                                                                           |
| Введите код с картинки             | 93066                                                                     |
|                                    | Зарегистрироваться Очистить                                               |

Шаг 4. Нажмите на выпадающий список Выберите услугу. Из предложенного списка выберите необходимую услугу.

**ВНИМАНИЕ!** По одной предварительной записи предоставляется одна услуга (Росреестр и Кадастр – один объект недвижимости).

|                                     | осударственные<br>и муниципальные услуги                            |     |
|-------------------------------------|---------------------------------------------------------------------|-----|
| Выберите отделение                  | ГАУ Республики Мордовия "МФЦ"                                       | ~   |
| Выберите группу услуг               | Социальные услуги (ПФР, Минсоцтрудзанятости, Минстрой, Минобразован | 4 🗸 |
| Выберите услугу                     | 18. Выплата многодетным семьям на оплату лекарственных препаратов   | ~   |
| Укажите желаемую дату<br>посещения  | 23.02.2021 🔹                                                        |     |
| Выберите время приема               | ~                                                                   |     |
| Введите ФИО и<br>контактный телефон |                                                                     |     |
| Введите код с картинки              |                                                                     |     |
|                                     | GV 3 XE                                                             |     |
|                                     | Зарегистрироваться Очистить                                         |     |

## Шаг 5. Выберите дату посещения и время приема.

Предварительная записьосуществляется на период не более 14 дней со дня следующего за текущими производится на имеющиеся свободные периоды времени.

Возможность внесения изменений в ранее осуществленную предварительную запись исключена.

При выборе даты посещения, система автоматически покажет свободные для приема часы в указанный день. Если при выборе даты посещениясистема не отображаетчасы приема в поле «Выберите время приема»значит, свободное для записи время на данную дату по выбранной услуге отсутствует.

|                                     | сосударственные<br>и муниципальные услуги                              |
|-------------------------------------|------------------------------------------------------------------------|
| Выберите отделение                  | ГАУ Республики Мордовия "МФЦ" 🗸 🗸                                      |
| Выберите группу услуг               | Социальные услуги (ПФР, Минсоцтрудзанятости, Минстрой, Минобразовани 🗸 |
| Выберите услугу                     | 18. Выплата многодетным семьям на оплату лекарственных препаратов      |
| Укажите желаемую дату<br>посещения  | 01.03.2021 🗸                                                           |
| Выберите время приема               | 09:20:00 🗸                                                             |
| Введите ФИО и<br>контактный телефон |                                                                        |
| Введите код с картинки              |                                                                        |
|                                     | ZZAL                                                                   |
|                                     | Зарегистрироваться Очистить                                            |

# Шаг 6. Введите ФИО и контактный телефон.

При заполнении полей правильно указывайте необходимые данные, тщательно проверяйте введённые сведения. Введённые фамилия, имя, отчество должны соответствовать фамилии, имени, отчеству получателя услуги. В случае несоответствия данных в приеме будет отказано.

**ВНИМАНИЕ!** При заполненииполей просим обязательно указывать телефонный номер для обратной связи.

|                                     | осударственные<br>и муниципальные услуги                               |
|-------------------------------------|------------------------------------------------------------------------|
| Выберите отделение                  | ГАУ Республики Мордовия "МФЦ" 🗸                                        |
| Выберите группу услуг               | Социальные услуги (ПФР, Минсоцтрудзанятости, Минстрой, Минобразовани 🗸 |
| Выберите услугу                     | 18. Выплата многодетным семьям на оплату лекарственных препаратов 🗸    |
| Укажите желаемую дату<br>посещения  | 01.03.2021                                                             |
| Выберите время приема               | 09:20:00                                                               |
| Введите ФИО и<br>контактный телефон | Сергеев Сергей Сергеевич 8 123 456 7890                                |
| Введите код с картинки              | 23200                                                                  |
|                                     | Зарегистрироваться Очистить                                            |

Шаг 7. Введите код с картинки и нажмите зарегистрироваться.

Капча (код с картинки) вводится без учета регистра. Допускается использование заглавных и прописных латинских символов.

Регистрация осуществляется при условии заполнения всех полей электронной формы и нажатия кнопки «Зарегистрироваться».

|                                     | осударственные<br>и муниципальные услуги                             |   |
|-------------------------------------|----------------------------------------------------------------------|---|
| Выберите отделение                  | ГАУ Республики Мордовия "МФЦ"                                        | ~ |
| Выберите группу услуг               | Социальные услуги (ПФР, Минсоцтрудзанятости, Минстрой, Минобразовани | ~ |
| Выберите услугу                     | 18. Выплата многодетным семьям на оплату лекарственных препаратов    | ~ |
| Укажите желаемую дату<br>посещения  | 01.03.2021 🗸                                                         |   |
| Выберите время приема               | 09:20:00                                                             |   |
| Введите ФИО и<br>контактный телефон | Сергеев Сергей Сергеевич 8 123 456 7890                              |   |
| Введите код с картинки              | z3zal                                                                |   |
|                                     | Зарегистрироваться Очистить                                          |   |

Шаг 8. Система присвоит номер вашей записи (пин-код талона). Распечатывать талон в обязательном порядке не требуется.

| СССИ СТАНИИ<br>СОСУДАРСТВЕННЫЕ<br>И МУНИЦИПАЛЬНЫЕ УСЛУГИ                                                                                       |
|----------------------------------------------------------------------------------------------------|
| Информационный талон регистрации в электронной очереди                                                                                         |
| Отделение ГАУ Республики Мордовия "МФЦ"                                                                                                    |
| Фамилия СЕРГЕЕВ СЕРГЕЙ СЕРГЕЕВИЧ 8 123<br>456 7890                                                                                             |
| Дата вызова 01.03.2021                                                                                                    |
| Время вызова 09:20:00                                                                                                    |
| Дата и время выдачи талона 23.02.2021 11:59:44                                                                                                 |
| Выбранная группа услуг Социальные услуги (ПФР,<br>Минсоцтрудзанятости, Минстрой,<br>Минобразование, архивные справки,<br>муниципальные услуги) |
| Выбранная услуга 18. Выплата многодетным семьям на<br>оплату лекарственных препаратов                                                          |
| Пин-код талона 4725-0179                                                                                                    |
| Печать Назад                                                                                                    |